## **Room Hire**

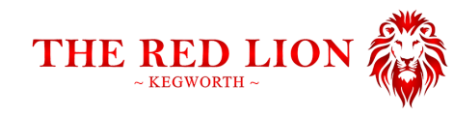

## How to mirror your device's screen over to the TVs in the Lodge.

Connect to the Red Lion Wi-Fi network. The password is L0dg3hire

The lodge has 2 TVs you can mirror to:

- Lodge TV 1 is the smaller of the 2, Lodge TV 2 is the larger of the 2.

|       | Lodge TV 2 |
|-------|------------|
|       |            |
|       |            |
| ۲1    |            |
| dge T |            |
| Lo    |            |
|       |            |
|       |            |
|       |            |

To Connect:

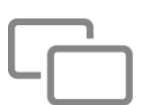

iOS/iPadOS: Swipe down from the top right to open Control Centre (where you see Wi-Fi, Bluetooth etc). Select the **Screen Mirroring** icon (pictured to left) and then select either **Lodge TV 1** or **Lodge TV 2**. Navigate back to the same menu to disconnect.

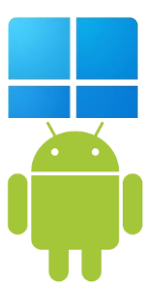

Windows: Press the Win ( $\boxplus$ ) + K keys at the same time, and then select either **Lodge TV 1** or **Lodge TV 2**. Navigate back to the same menu to disconnect.

Android: Swipe down from the top to open the notification centre, and then swipe down again to fully expand the menu (where you see Wi-Fi, Bluetooth etc) and look for screen mirroring. Tap it and then select either **Lodge TV 1** or **Lodge TV 2**. Navigate back to the same menu to disconnect.

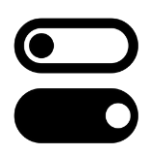

MacOS: Open Control Centre (pictured left) in the top right-hand corner near the clock. Click **Screen mirroring** and then select either **Lodge TV 1** or **Lodge TV 2**. Navigate back to the same menu to disconnect.

Once you're finished with the room, don't forget to 'forget' the Wi-Fi network from your device. You can do this from your device's settings.